คำแนะนำการตรวจสอบข้อมูลสะพาน "บัญชีข้อมูลสะพาน Road Asset" (Template 08 สะพานและทางยกระดับ และ 09 สะพานกลับรถ)

|                    | บัญชีข้อมุ       | มูลสะพาน         |                                                                           | รายละเอียดการกรอกข้อมูล       |                          |                       |  |
|--------------------|------------------|------------------|---------------------------------------------------------------------------|-------------------------------|--------------------------|-----------------------|--|
| กรณี<br>Road asset |                  | BMMS             | รายการตรวจสอบ                                                             | กรอก<br>Bridge ID<br>ของ BMMS | แทรกตาราง<br>เพิ่มข้อมูล | HI light<br>แถบข้อมูล |  |
| 1                  | มีข้อมูลสะพาน    | มีข้อมูลสะพาน    | ทางหลวงหมายเลข และชื่อสะพานตรงกัน                                         | ต้องกรอก                      | ไม่ต้องเพิ่ม             | ไม่ต้องเพิ่ม          |  |
| 2                  | มีข้อมูลสะพาน    | มีข้อมูลสะพาน    | ทางหลวงหมายเลข และชื่อสะพานคลาดเคลื่อน<br>ตรวจสอบข้อมูลและแก้ไขให้ถูกต้อง | ต้องกรอก                      | ไม่ต้องเพิ่ม             | เหลือง                |  |
| 3                  | มีข้อมูลสะพาน    | ไม่มีข้อมูลสะพาน | HI light สีแดง<br>บนแถบข้อมูลสะพานนั้น                                    | ไม่ต้องกรอก                   | ไม่ต้องเพิ่ม             | แดง                   |  |
| 4                  | ไม่มีข้อมูลสะพาน | มีข้อมูลสะพาน    | แทรกแถวตารางเพิ่มรายละเอียดข้อมูล                                         | ต้องกรอก                      | ต้องเพิ่ม                | ฟ้า                   |  |

<mark>หมายเหตุ</mark> : บัญชีข้อมูลสะพาน (BMMS) ใช้เพื่อการเปรียบเทียบตรวจสอบอย่างเดียว <u>ให้ทำการแก้ไขเพิ่มเติมข้อมูลสะพานใน</u> <u>บัญชี Road asset เท่านั้น</u>

# ตัวอย่างการกรอกข้อมูล

## <u>กรณีที่ 1</u> ตรวจสอบบัญชีข้อมูลสะพาน Road asset และ บัญชีข้อมูลสะพาน BMMS แล้วพบว่าข้อมูลตรงกัน

- 1. มีข้อมูลสะพานทั้ง 2 บัญชี
- 2. ทำการเพิ่ม คอลัมน์ ในบัญชีข้อมูลสะพาน Road asset

บัญชีข้อมูลสะพาน Road Asset ที่แขวง ตรวจสอบตำแหน่ง ที่ตั้งแล้ว

- "ทางหลวงหมายเลข" "หมายเลขตอนควบคุม" และ "ชื่อสะพาน/ลำน้ำ/แยก/ทาง รถไฟ" ตรงกัน
- ให้กรอก Bridge ID เพื่อที่จะปรับปรุงข้อมูล กม.เริ่มต้น สิ้นสุดให้ตรงกับบัญชี Road Asset (ดู Bridge ID จากบัญชีข้อมูลสะพาน BMMS)

| Bridge ID | ทางหลวง<br>หมายเลข* | หมายเลขตอน<br>ควบคุม* | กม.เริ่มต้น* | กม. สิ้นสุด*    | สะพานหรือทาง<br>แยกต่างระดับ* | ตำแหน่ง*                         | ชื่อสะพาน/ลำน้ำ/<br>แยก/ทางรถไฟ |
|-----------|---------------------|-----------------------|--------------|-----------------|-------------------------------|----------------------------------|---------------------------------|
| 36460051  | 212                 | 0103                  | 84+760       | 84+784          | สะพาน                         | ทางหลักทั้งซ้ายทางและขวาทาง (30) | ห้วยต้อน                        |
| 36460052  | 212                 | 0103                  | 87+432       | 87+492          | สะพาน                         | ทางหลักทั้งซ้ายทางและขวาทาง (30) | ห้วยคาด                         |
|           | 212                 | 0103                  | 93+828       | 93+868          | สะพาน                         | ทางหลักทั้งซ้ายทางและขวาทาง (30) | ห้วยอังฮ้า                      |
|           | 212                 | 0103                  | 96+415       | 96+431          | สะพาน                         | ทางหลักทั้งซ้ายทางและขวาทาง (30) | ห้วยก้านเหลือง                  |
|           | 2095                | 0200                  | 40+067       | 40+103          | สะพาน                         | ทางหลักทั้งซ้ายทางและขวาทาง (30) | ห้วยกระมัน                      |
|           |                     |                       |              | 0+721           | สะพาน                         | ทางหลักทั้งซ้ายทางและขวาทาง (30) | ห้วยกระมัน                      |
|           | 🥄 กรอก B            | ridge ID จาย          | กบัญชี BMI   | <b>VS</b> 1+525 | สะพาน                         | ทางหลักทั้งซ้ายทางและขวาทาง (30) | ห้วยอีเลิศ                      |
|           | 2095                | 0200                  | 48+041       | 48+057          | สะพาน                         | ทางหลักทั้งซ้ายทางและขวาทาง (30) | ห้วยหิน                         |

### ตัวอย่างการกรอกข้อมูล

## <u>กรณีที่ 2</u> หากตรวจสอบบัญชีข้อมูลสะพาน Road asset และ บัญชีข้อมูลสะพาน BMMS แล้วพบว่าข้อมูลคลาดเคลื่อน

- ทางหลวงหมายเลข หมายเลขตอนควบคุม และชื่อสะพานตรงกับข้อมูล สะพาน BMMS แต่ กม. คลาดเคลื่อน
- 2. ให้กรอก Bridge ID (ดู Bridge ID จากบัญชีข้อมูลสะพาน BMMS)
- 3. ระบบ BMMS จะแก้ไขข้อมูลให้ตรงตามบัญชี Road Asset ภายหลัง
- 4. ทำการ HI light สีเหลือง บนแถบข้อมูลสะพานนั้น

| Bridge ID | ทางหลวง<br>หมายเลข* | หมายเลขตอน<br>ควบคุม* | กม.เริ่มต้น* | กม. สิ้นสุด* | สะพานหรือทางแยก<br>ต่างระดับ* | ตำแหน่ง*                         | ชื่อสะพาน/ลำน้ำ/แยก/<br>ทางรถไฟ |
|-----------|---------------------|-----------------------|--------------|--------------|-------------------------------|----------------------------------|---------------------------------|
|           | 0211                | 0101                  | 0+335        | 0+350        | สะพาน                         | ทางหลักทั้งซ้ายทางและขวาทาง (30) | ข้ามทางรถไฟ                     |
|           | 0211                | 0101                  | 9+538        | 9+570        | สะพาน                         | ทางหลักทั้งซ้ายทางและขวาทาง (30) | ห้วยบังพวน                      |
|           | 0211                | 0101                  | 24+535       | 24+595       | สะพาน                         | ทางหลักทั้งซ้ายทางและขวาทาง (30) | ห้วยเวียงคุก                    |
|           | 0211                | 0101                  | 31+980       | 32+090       | สะพาน                         | ทางหลักทั้งซ้ายทางและขวาทาง (30) | ห้วยน้ำโมง                      |
| 36460055  | 0242                | 0102                  | 10+242       | 10+284       | สะพาน                         | ทางหลักทั้งซ้ายทางและขวาทาง (30) | ห้วยบังพวน                      |
| 36460056  | 0242                | 0102                  | 17+027       | 17+079       | สะพาน                         | ทางหลักทั้งซ้ายทางและขวาทาง (30) | ห้วยเวียงคุก                    |
|           | 2020                | 0100                  | 0+752        | 0+772        | สะพาน                         | ทางหลักทั้งซ้ายทางและขวาทาง (30) | ห้วยขี้หมา                      |
|           | 2020                | 0100                  | 4+977        | 5+077        | สะพาน                         | ทางหลักทั้งซ้ายทางและขวาทาง (30) | ห้วยหมากเห็บ                    |
|           | 2020                | 0100                  | 5+352        | 5+452        | สะพาน                         | ทางหลักทั้งซ้ายทางและขวาทาง (30) | ห้วยหมากเห็บ                    |
|           | 211                 | 0102                  | 57+405       | 57+475       | สะพาน                         | ทางหลักทั้งซ้ายทางและขวาทาง (30) | ห้วยยาง                         |
|           | 211                 | 0102                  | 60+342       | 60+362       | สะพาน                         | ทางหลักทั้งซ้ายทางและขวาทาง (30) | ห้วยฮัด                         |
|           | 211                 | 0102                  | 61+749       | 61+767       | สะพาน                         | ทางหลักทั้งซ้ายทางและขวาทาง (30) | ห้วยพระบาท                      |
|           | 211                 | 0102                  | 63+709       | 63+728       | สะพาน                         | ทางหลักทั้งซ้ายทางและขวาทาง (30) | ห้วยชวก                         |

<u>กรณีที่ 3</u>

#### บัญชีข้อมูลสะพาน Road asset มีแต่ไม่มีในบัญชีข้อมูลสะพาน BMMS

- 1. มีข้อมูลสะพานในบัญชี Road asset แต่ไม่มีข้อมูลสะพานในบัญชี BMMS
- 2. ทำการ HI light สีแดง บนแถบข้อมูลสะพานนั้น
- 3. ระบบ BMMS จะดำเนินการกำหนด Bridge ID ให้ภายหลัง

| Bridge ID | ทางหลวง<br>หมายเลข* | หมายเลขตอน<br>ควบคุม* | กม.เริ่มต้น* | กม. สิ้นสุด* | สะพานหรือทางแยก<br>ต่างระดับ* | ตำแหน่ง*                         | ชื่อสะพาน/ลำน้ำ/แยก/<br>ทางรถไฟ |
|-----------|---------------------|-----------------------|--------------|--------------|-------------------------------|----------------------------------|---------------------------------|
| 36460023  | 211                 | 0102                  | 78+501       | 78+516       | สะพาน                         | ทางหลักทั้งซ้ายทางและขวาทาง (30) | ห้วยแดง                         |
| 36460039  | 211                 | 0102                  | 111+957      | 111+993      | สะพาน                         | ทางหลักทั้งซ้ายทางและขวาทาง (30) | ห้วยเชียงดา                     |
|           | 2266                | 0100                  | 10+940.50    | 10+955.50    | สะพาน                         | ทางหลักทั้งซ้ายทางและขวาทาง (30) | ห้วยหินลาด                      |
| 36460082  | 2266                | 0100                  | 12+702.50    | 12+717.50    | สะพาน                         | ทางหลักทั้งซ้ายทางและขวาทาง (30) | ห้วยปลาแดก                      |
| 36460083  | 2266                | 0100                  | 15+024.50    | 15+049.50    | สะพาน                         | ทางหลักทั้งซ้ายทางและขวาทาง (30) | ห้วยเสียว                       |
| 36460084  | 2266                | 0100                  | 16+367.50    | 16+382.50    | สะพาน                         | ทางหลักทั้งซ้ายทางและขวาทาง (30) | ห้วยหนองแหวน                    |
| 36460085  | 2266                | 0100                  | 23+444.75    | 23+467.25    | สะพาน                         | ทางหลักทั้งซ้ายทางและขวาทาง (30) | ห้วยหนองไฮ                      |
| 36460086  | 2266                | 0100                  | 24+033.50    | 24+048.50    | สะพาน                         | ทางหลักทั้งซ้ายทางและขวาทาง (30) | ห้วยหนองไหล                     |

# ตัวอย่างการกรอกข้อมูล

# <u>กรณีที่ 4</u> บัญชีข้อมูลสะพาน Road asset ไม่มี แต่บัญชีข้อมูลสะพาน BMMS มี

- ให้ทำการแทรกแถวเพิ่ม และใส่รายละเอียดข้อมูลเพิ่มเติม (ดูข้อมูลจากบัญชีสะพาน BMMS)
- 2. ให้กรอก Bridge ID (ดู Bridge ID จากบัญชีข้อมูลสะพาน BMMS)
- 3. ทำการ HI light สีฟ้า บนแถบข้อมูลสะพานนั้น
- หากสะพานดังกล่าวถูกรื้อ ขยาย เป็นสะพานตัวอื่นในบัญชีให้ใส่คำอธิบาย ในหมายเหตุ โดยการแทรกคอลัมน์เพิ่ม
  คอลัมน์ที่ทำการแทรกเพิ่ม

| Bridge ID                                                                                                  | ทางหลวง<br>หมายเลข* | หมายเลข<br>ตอนควบคุม* | กม.เริ่มต้น* | กม. สิ้นสุด* | สะพานหรือทาง<br>แยกต่างระดับ* | ตำแหน่ง*                         |              | ชื่อสะพาน/ลำน้ำ/<br>แยก/ทางรถไฟ | หมายเหตุ |
|----------------------------------------------------------------------------------------------------|---------------------|-----------------------|--------------|--------------|-------------------------------|----------------------------------|--------------|---------------------------------|----------|
|                                                                                                    | 211                 | 0102                  | 101+585      | 101+621      | สะพาน                         | ทางหลักทั้งซ้ายทางแล             | ะขวาทาง (30) | ห้วยม่วง                        |          |
|                                                                                                    | 211                 | 0102                  | 104+391      | 104+415      | สะพาน                         | ทางหลักทั้งซ้ายทางและขวาทาง (30) |              | ห้วยหลวงซ้อน                    |          |
|                                                                                                    | 211                 | 0102                  | 108+924      |              | 4.0                           |                                  | ะขวาทาง (30) | ห้วยหนอง                        |          |
|                                                                                                    | 211                 | 0102                  | 110+262      | 311          | าวพพาการ                      | แทรกเพม                          | ะขวาทาง (30) | ห้วยค้อ                         |          |
|                                                                                                    | 211                 | 0102                  | 111+957      | 111+993      | สะพา                          | ทางหลักทั้งซ้ายทางแล             | ะขวาทาง (30) | ห้วยเชียงดา                     |          |
| 36460047                                                                                                   | 212                 | 103                   | 62+385       |              | สะพาน                         | ทางหลักทั้งซ้ายทางแล             | ะขวาทาง (30) | สะพานห้วยน้ำเป                  |          |
| 36460048                                                                                                   | 212                 | 103                   | 76+626       |              | สะพาน                         | ทางหลักทั้งซ้ายทางและขวาทาง (30) |              | สะพานห้วยนา                     |          |
| 36460049                                                                                                   | 212                 | 103                   | 78+201       |              | สะพาน                         | ทางหลักทั้งซ้ายทางและขวาทาง (30) |              | สะพานห้วยยาง                    |          |
| 36460050                                                                                                   | 212                 | 103                   | 78+694       |              | สะพาน                         | ทางหลักทั้งซ้ายทางแล             | ะขวาทาง (30) | สะพานห้วยเอี่ยน                 |          |
| ระบุ Bridge ID ระบุหมายเลขทางหลวง หมายเลขตอนควบคุมและ กม.ที่แขวงสำรวจเพิ่มเติมและตรวจสอบตำแหน่งที่ตั้งแล้ว |                     |                       |              |              |                               |                                  |              |                                 |          |

# การสรุปผลส่งข้อมูล

### <u>สรุปผลการกรอกข้อมูลสะพาน</u>

## การส่งงานจะประกอบด้วย 1 ไฟล์ Excel (<u>2 sheet งาน)</u> ได้แก่

- บัญชีข้อมูลสะพาน Road asset ที่ทำการใส่ Bridge ID และผ่านการ ตรวจสอบและแก้ไขข้อมูลให้ถูกต้อง พร้อมทั้ง HI light สีบนแถบข้อมูล ตามเงื่อนไขข้างต้น
- จำนวนสะพานที่แขวงทางหลวงรับผิดชอบ (จากบัญชีข้อมูลสะพาน Road asset ที่ผ่านการตรวจสอบแล้ว )